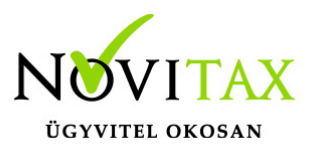

## Könyvelési év megadása számlarögzítés során - Frissítve 2023.12.15

A számlázási programban a számla fej adatai közé új mezőként bekerült a könyvelési év, ez az adat határozza meg hogy adott bizonylatot melyik évi könyvelő programba kell feladni. A program az évet alapértelmezetten a teljesítés (bizonylat) dátuma alapján határozza meg. Ezt a felhasználó felülbírálhatja akár a rögzítés során, akár a könyvelési év megajánlás beállításával.

## KÖNYVELÉSI ÉV MEGAJÁNLÁS BEÁLLÍTÁSA

A könyvelési év dátum a kettős könyvviteli programnak szükséges a számlák átvételéhez, hogy tudja át kell-e vennie az érintett számlát vagy sem.

A **Beállítások / Alapbeállítások / Feladás… menüpontban** beállítható, hogy a program számlakészítéskor a Könyvelési évet milyen dátum szempont alapján állapítsa meg. Jelenleg a következő lehetőségek közül lehet választani:

- Kelt
- Teljesítés
- Számviteli teljesítés
- Kelt, teljesítés közül a kisebb

Amennyiben a számla rossz könyvelési évre lett tárolva, akkor a **Számlák, bizonylatok** / **Megtekintés menüpontban** a számlát megnyitva az F6 – Biz.fej adatok gombra kattintás után felugró ablakban lehet utólag megváltoztatni a könyvelési évet.

### Könyvelési év Gyűjtőszámla esetén

A program a számla fejben található könyvelési évet gyűjtőszámla esetén a számviteli teljesítés dátuma alapján kínálja fel.

Könyvelési év megadása számlarögzítés során

Kimenő és bejövő számlák esetén is megadható, illetve módosítható a könyvelési év dátuma, ezt a számla fej **Fő adatok** fülén tehetjük meg:

# www.novitax.hu

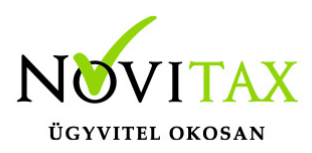

# Könyvelési év megadása számlarögzítés során – Frissítve 2023.12.15

| Fő adatok Alapadatok Egyéb adatok További adatok Egyéb funkciók |                     |           |            |
|-----------------------------------------------------------------|---------------------|-----------|------------|
| Tipus KI + Bizonylatszám + N Eredeti.biz                        |                     | Kelt.     | 2023.12.15 |
| Partner + Partner kód                                           |                     | Telj.     | 2023.12.15 |
| P. adószám                                                      | ~ @                 | Esed.     | 2023.12.25 |
| Fiz.mód 🔰 Könyvelési év 2023 🗸                                  | Pénzf. elsz.        | Sz.telj   | 2023.12.15 |
| Megj. 2 2023<br>2024<br>2025                                    | Árfolyam választása | Áfa telj. | 2023.12.15 |
| Számlaszöveg Módosítás Sztornózás Fej módosítás Datumok/Oss     | zegek               | 🗸 ОК      | × Mégsem   |
| Könyvelési év választása                                        |                     |           |            |

Rögzítés során a teljesítéshez igazodik a könyvelési év, bejövő bizonylatok esetén az utólagos dátum módosítást is figyeli és aktualizálja a könyvelési évet (áfa teljesítést, számviteli teljesítést nem figyeli

### Könyvelési év utólagos módosítása

A Számlák, bizonylatok rögzítése menüpontba kell belépni, itt a bizonylatszám utáni zöld nyíllal előhívható a rögzített számlák listája. A megfelelő bizonylatot ki kell választani, majd be kell lépni a számlába módosításra. Kimenő számla esetén az F6- Biz. fej adatok gomb segítségével módosítható a könyvelési év, bejövő számla esetén az F5 – Bizonylatfej gomb segítségével léphetünk vissza a fej részbe és itt tudjuk módosítani azt.

Utólagos könyvelési év módosítás esetén a feladás igazodik a megváltozott adathoz.

### CSOPORTOS KÖNYVELÉSI ÉV BEÁLLÍTÁS

A funkció segítségével csoportosan állíthatjuk be adott intervallum bizonylatainak a könyvelési évét.

Feladások, bevallások / Csoportos könyvelési év beállítás

Lehetőség van kiválasztani a bizonylat típusát, adott típus bizonylatainak intervallumát és azok könyvelési évet.

# www.novitax.hu

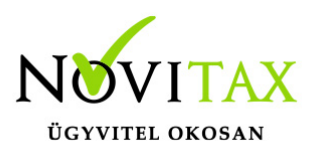

## Könyvelési év megadása számlarögzítés során - Frissítve 2023.12.15

A funkció segítségével a beállításban megadott bizonylatok a kiválasztott évre kerülnek át a kettős könyvviteli programunkba.

| Csoportos könyvelési év beállítás X |
|-------------------------------------|
| Bizonylat tartomány                 |
| BE + BE23/00001 + BE23/00003 + I    |
| Bizonylat(ok) új könyvelési éve     |
| 2024 ~                              |
|                                     |
|                                     |

### Könyvelési év beállításai a Kontírozás ellenőrzése menüben

Feladások, bevallások/Kontírozások ellenőrzése

Lehetőség van a kontírozások ellenőrzése menüben a bizonylat könyvelési évére is szűrni:

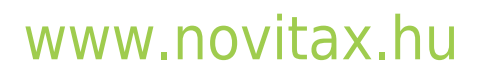

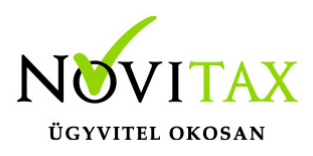

## Könyvelési év megadása számlarögzítés során – Frissítve 2023.12.15

| Számlatétel kontírozások ellenőrzése                                                                               | × |
|----------------------------------------------------------------------------------------------------|---|
| Beállítások<br>Számlatípus •                                                                                       |   |
| Kontírozás<br>O Csak kontírozott tételek<br>O Csak kontírozatlan tételek<br>O Kontírozott és kontírozatlan tételek |   |
| Szűrések<br>Feladásjelző<br>Könyvelési év<br>Nyitó bizonylatol<br>2022<br>2023<br>2024                             | ~ |

A leszűrt bizonylatokban egyenként is változtatható utólag a könyvelés éve:

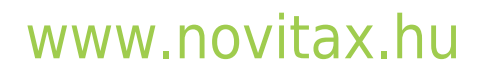

1105 Budapest, Gitár utca 4. | Tel.: (+36 1) 263-2363 | E-mail: novitax@novitax.hu

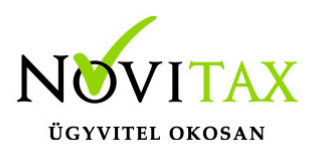

## Könyvelési év megadása számlarögzítés során – Frissítve 2023.12.15

| zámlaszám Sor. Ere | deti Partn                       | er                            | Fiz. Cikk      |  |
|--------------------|----------------------------------|-------------------------------|----------------|--|
| E23/00002 1        | Besza                            | állító partner                | AT teszt       |  |
|                    |                                  |                               | AT Előfizetés  |  |
|                    | Számla / tétel utólagos e        | lókontírozása                 | ×              |  |
|                    | Kiválasztott ad                  | latok hatása                  |                |  |
|                    | O A kiválasztol                  | tt számla minden tételére     |                |  |
|                    |                                  | asztott tételre               |                |  |
|                    | Kontirozás szö                   | iveg megjegyzésbe             |                |  |
|                    | Nincs másol                      | lás                           |                |  |
|                    | <ul> <li>Kontirozásfe</li> </ul> | ij megnevezésből              |                |  |
|                    | ○ Kontirozásté                   | itel megjegyzésből            |                |  |
|                    | □ Módosított sz                  | zámla automatikus "Újra felad | ásra" jelölése |  |
|                    | Kontírozás                       | 1 • ÁRUBESZE                  | RZÉS           |  |
|                    | Munkaszám                        |                               |                |  |
|                    | Kälka ja kaku                    |                               |                |  |
|                    | Koltsegnely                      |                               |                |  |
|                    | Könyvelési év                    |                               | ~              |  |
|                    |                                  | 2022                          |                |  |
|                    | s                                | 2023                          |                |  |
|                    |                                  |                               |                |  |

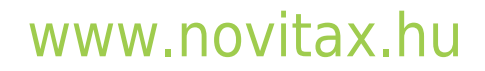